# **1** Introduction

Gestion des données manquantes dans SIPINA.

Attention, pour reproduire pleinement les opérations décrites dans ce didacticiel, assurez vous de disposer de la version 3.1 de la version recherche de Sipina<sup>1</sup>. Vous pouvez vérifier cela en observant le numéro de version dans la barre de titre du logiciel lorsqu'il est démarré.

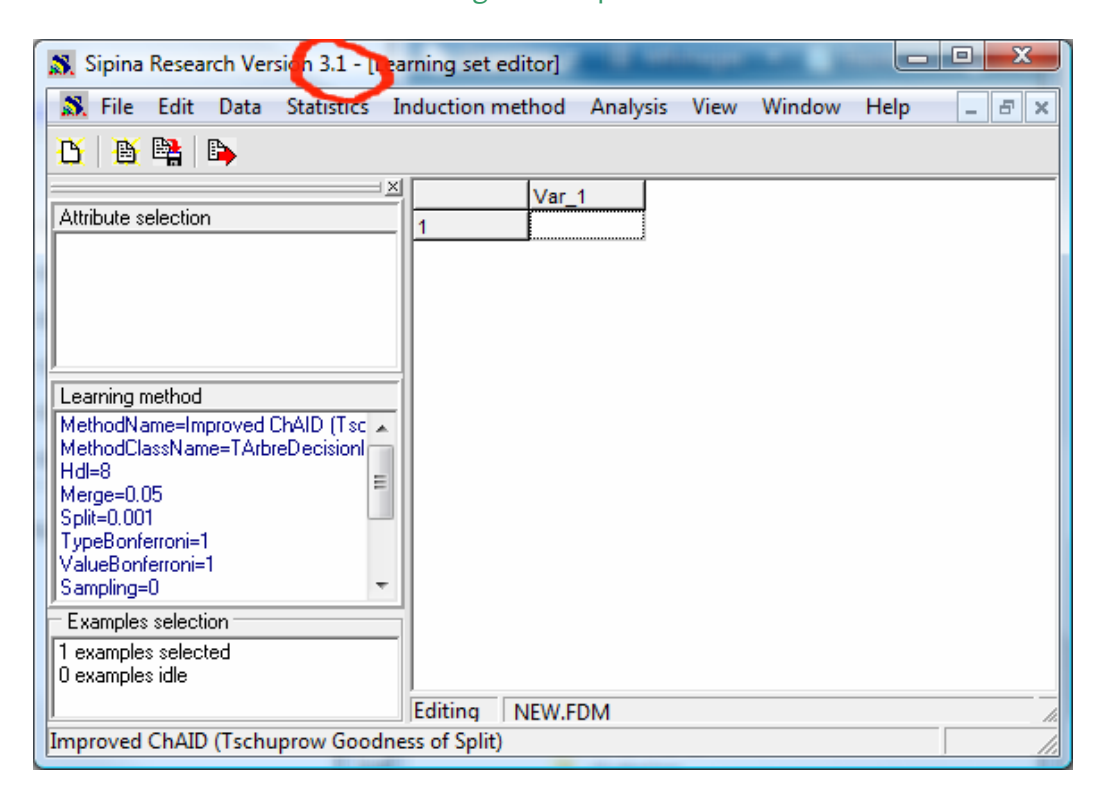

L'appréhension des données manquantes est un problème difficile. La gestion informatique en ellemême ne pose pas de problème, il suffit de signaler la valeur manquante par un code spécifique. En revanche, son traitement avant ou durant l'analyse des données est très compliqué. Il faut prendre en considération deux aspects<sup>2</sup>:

 La nature de la valeur manquante. Est-elle complètement aléatoire c.-à-d. toutes les valeurs ont la même probabilité d'être manquante (ex. les personnes qui omettent d'indiquer leur revenu dans une fiche signalétique ne répondent pas à des caractéristiques particulières). Est-elle conditionnellement aléatoire c.-à-d. dans certaines conditions, l'occurrence d'une valeur manquante suit un processus aléatoire (par exemple, il n'y a pas de données manquantes, sauf parmi les cadres

<sup>&</sup>lt;sup>1</sup> La page de téléchargement du logiciel est <u>http://eric.univ-lyon2.fr/~ricco/sipina\_download.html</u>; chargez et installez la SIPINA RESEARCH VERSION.

<sup>&</sup>lt;sup>2</sup> Ce petit fascicule est très intéressant pour comprendre les tenants et aboutissants du problème des données manquantes : P.D. Allison, « Missing Data », in Quantitative Applications in the Social Sciences Series n°136, Sage University Paper, 2002.

où l'absence de réponse est distribuée aléatoirement). Est-elle non aléatoire (par exemple, le nombre de cases pour inscrire les chiffres est limité à 4, toutes les personnes qui ont un salaire supérieur à 9999 euros mensuel ne peuvent pas inscrire leur salaire<sup>3</sup>). On considère généralement que nous nous inscrivons dans la première situation pour pouvoir travailler, mais rien n'est moins sûr dans les études réelles.

• La technique statistique que nous mettons en œuvre par la suite. En effet, certaines méthodes de traitement des données manquantes sont plus ou moins adaptées selon les techniques statistiques que nous utilisons.

Prenons l'exemple de la suppression des lignes du tableau des données. Nous supprimons du fichier toutes les observations comportant au moins une valeur manquante (*listwise deletion* ou *casewise deletion* en anglais). L'approche paraît primaire, voire brutale. Nous pouvons réduire considérablement la taille du fichier ainsi. Pourtant, on montre qu'elle est plus robuste que les méthodes sophistiquées (maximum de vraisemblance, imputation multiple), en termes de biais et variance des estimations, lorsque la formation des valeurs manquantes s'écarte du processus complètement aléatoire et que nous implémentons une régression linéaire ou logistique (Allison, 2001; pages 84-85).

Prenons un autre exemple, nous utilisons les informations fournies par les autres descripteurs pour « deviner » les valeurs manquantes des variables (ex. un arbre de décision, une régression linéaire ; on parle d'imputation déterministe). Ce faisant, nous renforçons artificiellement le lien entre les variables. Toutes les méthodes statistiques qui s'appuient sur la matrice des corrélations sont faussées, les écartstype des coefficients sont sous-estimées dans la régression (Allison, 2001 ; pages 11-12).

TANAGRA ayant une vocation essentiellement pédagogique, je ne voulais pas introduire des outils automatisés de gestion des données manquantes. Il ne me paraissait pas souhaitable que l'étudiant puisse cliquer sur un bouton et évacuer ce problème négligemment. Il doit préparer ses données en ayant pleinement conscience de ce qu'il fait avant de pouvoir lancer un traitement statistique dans de bonnes conditions.

Je n'avais pas ce type de scrupule du temps de SIPINA, qui a été pour moi un véritable laboratoire à idées. Plusieurs techniques ont été implémentées, je les redécouvre moi-même aujourd'hui. L'objectif de ce tutoriel est de montrer leur mise en œuvre et les conséquences des choix sur l'induction des arbres de décision avec la méthode C4.5 (Quinlan, 1993).

# 2 Données

Notre fichier provient du site de Gilles Hunault de l'Université d'Angers<sup>4</sup>. On veut prédire le ronflement chez des individus à partir de leurs caractéristiques (âge, poids, taille, etc.). Nous en avons extrait 30

<sup>&</sup>lt;sup>3</sup> Il paraît qu'il y en a. Ils ne sont pas enseignants-chercheurs en tous cas.

<sup>&</sup>lt;sup>4</sup> <u>http://www.info.univ-angers.fr/~gh/Datasets/datasets.htm</u>

observations, puis nous avons supprimé quelques valeurs totalement au hasard.

Nous manipulons plusieurs fichiers dans ce didacticiel :

- RONFLEMENT\_ALL.FDM est le fichier complet au format SIPINA, sans données manquantes. Nous nous en servirons pour élaborer l'arbre de décision de référence.
- RONFLEMENT\_WITH\_MISSING.FDM est le fichier avec données manquantes. C'est la traduction au format SIPINA du fichier texte ci-dessous. Nous l'utiliserons pour montrer les différentes stratégies de traitement des données manquantes.

L'ensemble des fichiers sont réunis dans une archive accessible en ligne<sup>5</sup>.

Nous montrons ici le fichier au format texte, les valeurs manquantes sont symbolisées par le caractère «?»

| in ronfle | ement_avec_i | missing.txt - I | Bloc-notes |       |       | . O <mark>X</mark> |    |
|-----------|--------------|-----------------|------------|-------|-------|--------------------|----|
| Fichier   | Edition Fo   | ormat Affic     | hage ?     |       |       |                    |    |
| AGE       | POIDS        | TAILLE          | ALCOOL     | FEMME | TABAC | RONFLE             | *  |
| 65        | 105          | 196             | 8          | non   | oui   | oui                |    |
| 49        | 76           | 164             | 0          | non   | non   | non                |    |
| 35        | 108          | 194             | 0          | non   | oui   | non                |    |
| 51        | 100          | 190             | 3          | non   | non   | oui                |    |
| 66        | 93           | 182             | ?          | ?     | oui   | oui                |    |
| ?         | 96           | 186             | 3          | non   | oui   | non                |    |
| 74        | 108          | 194             | 5          | non   | ?     | oui                |    |
| 53        | 104          | 194             | 5          | non   | oui   | oui                |    |
| 40        | 112          | 193             | ?          | non   | oui   | non                |    |
| 46        | 110          | 196             | 0          | non   | ?     | non                |    |
| ?         | 81           | 169             | 7          | non   | oui   | oui                |    |
| 68        | 108          | 194             | 0          | oui   | non   | oui                |    |
| 41        | ?            | 166             | 0          | non   | oui   | non                |    |
| 71        | 76           | 164             | 4          | non   | non   | oui                |    |
| 38        | 74           | 161             | 8          | non   | oui   | oui                |    |
| 48        | 91           | 180             | ?          | oui   | ?     | oui                |    |
| 62        | 68           | 165             | 4          | non   | oui   | non                |    |
| 56        | ?            | 164             | 7          | non   | noņ   | oui                |    |
| 33        | 98           | 188             | 0          | ?     | oui   | non                |    |
| 69        | 107          | 198             | 3          | non   | oui   | non                |    |
| 43        | 108          | 194             | 3          | non   | oui   | non                |    |
| 38        | 42           | 161             | 4          | non   | oui   | non                |    |
| 2         | 90           | ?               | 0          | oui   | ?.    | non                |    |
| 64        | 54           | 159             | 4          | ?     | oui   | oui                |    |
| 41        | 61           | 167             | 6          | non   | oui   | oui                |    |
| 61        | 98           | 188             | 0          | non   | noņ   | ou1                |    |
| 5/        | 60           | 166             | 4          | 2     | oun   | non                |    |
| 39        | 2            | 196             | 3          | non   | noņ   | non                |    |
| 55        | 83           | 1/1             | 10         | non   | oui   | non                |    |
| 69        | 10/          | 198             | 2          | non   | oun   | oun                |    |
|           |              |                 |            |       |       |                    | Ŧ  |
| •         |              |                 |            |       |       | •                  | зł |

Nous avons préparé les fichiers pour faciliter les manipulations dans ce didacticiel. Mais notons que SIPINA sait importer des fichiers de données au format texte avec séparateur tabulation comportant des données manquantes. Il suffit de les symboliser par le caractère « ? » ou de laisser l'emplacement vide.

De même nous pouvons utiliser la macro complémentaire pour envoyer les données d'Excel vers SIPINA<sup>6</sup>. Il faut simplement laisser la cellule vide lorsque l'on a une valeur manquante. Un classeur au format XLS accompagne les données pour que l'utilisateur puisse réaliser lui même les tests.

<sup>&</sup>lt;sup>5</sup> <u>http://eric.univ-lyon2.fr/~ricco/dataset/ronflement\_missing\_data.zip</u>

<sup>&</sup>lt;sup>6</sup> http://tutoriels-data-mining.blogspot.com/2008/03/connexion-excel-sipina.html

# 3 Traitement de la base complète

# 3.1 Chargement des données

Après avoir démarré SIPINA, nous chargeons le fichier complet RONFLEMENT\_ALL.FDM en actionnant le menu FILE / OPEN.

| File                         | Edit Data Statistics Induction                                             | method Analy            | sis View Wind       | low Help                       |        |           |         |
|------------------------------|----------------------------------------------------------------------------|-------------------------|---------------------|--------------------------------|--------|-----------|---------|
|                              | New                                                                        |                         |                     |                                |        |           |         |
|                              | Open                                                                       | Learning set ed         | litor               |                                |        | <b>^</b>  |         |
|                              | Save                                                                       | - lvor 1                |                     |                                |        |           |         |
|                              | Save as                                                                    | St Ouvrir               |                     |                                |        |           |         |
|                              | Export                                                                     | Regarder dans :         | 🍌 missing_data      |                                | • • •  |           |         |
|                              | Subsample management                                                       | 9                       | Nom Da              | te de m Type<br>th missing.fdm | Taille | Nots-clés |         |
|                              | Exit                                                                       | Emplacements<br>récents | ronflement_all      | .fdm                           |        |           |         |
| Lear<br>Meth<br>Meth<br>Hdl= | ning method<br>odName=Improved ChAID (Tsc A<br>odClassName=TArbreDecisionI | Bureau                  |                     |                                |        |           |         |
| Merg<br>Split=<br>Type       | e=0.05<br>:0.001<br>Bonferroni=1                                           | Maison                  |                     |                                |        | /         |         |
| Value<br> Samp<br> Exar      | Bonterron=1<br>bling=0  mples selection                                    |                         |                     |                                |        |           |         |
| 1 exa<br>0 exa               | mples selected mples idle                                                  | Ordinateur              |                     |                                |        |           |         |
| <br>Impro                    | ved ChAID (Tschuprow Goodness of                                           | Réseau                  | Nom du fichier :    | ronflement_all.fdm             | 6      | •         | Ouvrir  |
|                              |                                                                            |                         | Types de fichiers : | Data Manager File(*            | .FDM)  | -         | Annuler |

Les 30 observations sont affichées dans la grille de données.

| AGE         POIDS         TAILLE         ALCOUL         FEMME         TABAC         RONFLE           Nthrbute selection         65.00         105.00         196.00         8.00         non         oui         oui           2         49.00         76.00         164.00         0.00         non         oui         oui         oui           3         35.00         108.00         194.00         0.00         non         oui         non           4         51.00         100.00         190.00         3.00         non         oui         non           5         66.00         93.00         182.00         5.00         non         oui         oui                                                                                                    | File Edit Data Statistics I     | nduction r | nethod An | alysis View | Window | Help   |       |       | - 8    |
|----------------------------------------------------------------------------------------------------|---------------------------------|------------|-----------|-------------|--------|--------|-------|-------|--------|
| AGE         POIDS         TAILLE         ALCOOL         FEMME         TABAC         RONFLE           Nithbute selection         1         65.00         105.00         196.00         8.00         non         oui         oui         oui         oui         oui         oui         non         non                                                                                                    | 5 🗄 🗳 🕞                         |            |           |             |        |        |       |       |        |
| Attribute selection         1         65.00         105.00         196.00         8.00         non         oui         oui           2         49.00         76.00         164.00         0.00         non         non         non           3         35.00         108.00         194.00         0.00         non         oui         non           4         51.00         100.00         190.00         3.00         non         oui         non           5         66.00         93.00         182.00         3.00         non         oui         oui           6         70.00         96.00         186.00         3.00         non         oui         oui           7         74.00         108.00         194.00         5.00         non         oui         oui           9         40.00         112.00         198.00         5.00         non         oui         non           11         40.00         81.00         199.00         0.00         non         oui         non           12         68.00         108.00         194.00         0.00         non         oui         non           14         71.00         76.00                                                                                                    |                                 | 1          | AGE       | POIDS       | TAILLE | ALCOOL | FEMME | TABAC | RONFLE |
| earning method         1         40.00         76.00         164.00         0.00         non         non         non           3         35.00         108.00         194.00         0.00         non         oui         non           4         51.00         100.00         190.00         3.00         non         oui         oui           5         66.00         93.00         182.00         5.00         non         oui         oui           6         70.00         96.00         186.00         3.00         non         oui         oui         oui           8         53.00         104.00         194.00         5.00         non         oui         oui           9         40.00         112.00         193.00         5.00         non         oui         oui           11         40.00         81.00         169.00         7.00         non         oui         oui           12         68.00         108.00         194.00         0.00         non         oui         oui           12         68.00         108.00         196.00         0.00         non         oui         oui         oui           13                                                                                                    | attribute selection             | 1          | 65.00     | 105.00      | 196.00 | 8.00   | non   | oui   | oui    |
| searing method         3         35.00         108.00         194.00         0.00         non         oui         non           4         51.00         100.00         190.00         3.00         non         non         oui         oui           6         70.00         96.00         186.00         3.00         non         oui         oui           6         70.00         96.00         186.00         3.00         non         oui         oui           7         74.00         108.00         194.00         5.00         non         oui         oui         oui           9         40.00         112.00         193.00         5.00         non         oui         non           10         46.00         110.00         196.00         7.00         non         oui         non           12         68.00         108.00         194.00         0.00         non         non         oui           13         41.00         69.00         166.00         0.00         non         non         oui           15         38.00         74.00         168.00         0.00         oui         oui         non           16                                                                                                    |                                 | 2          | 49.00     | 76.00       | 164.00 | 0.00   | non   | non   | non    |
| earning method         4         51.00         100.00         190.00         3.00         non         non         oui           5         66.00         93.00         182.00         5.00         non         oui         oui           6         70.00         96.00         188.00         3.00         non         oui         oui           7         74.00         108.00         194.00         5.00         non         oui         oui           9         40.00         112.00         193.00         5.00         non         oui         non           10         46.00         110.00         196.00         0.00         non         oui         non           11         40.00         81.00         169.00         7.00         non         oui         non           12         68.00         108.00         194.00         0.00         non         oui         non           13         41.00         68.00         166.00         0.00         non         oui         non           14         71.00         76.00         164.00         4.00         non         non         oui         non           15         38.00                                                                                                    |                                 | 3          | 35.00     | 108.00      | 194.00 | 0.00   | non   | oui   | non    |
| samples selection         5         66.00         93.00         182.00         5.00         non         oui         oui           6         70.00         96.00         186.00         3.00         non         oui         non           7         74.00         108.00         194.00         5.00         non         oui         oui           9         40.00         112.00         193.00         5.00         non         oui         oui           9         40.00         110.00         196.00         0.00         non         oui         non           10         46.00         110.00         196.00         0.00         non         oui         non           11         40.00         81.00         169.00         7.00         non         oui         non           12         68.00         108.00         194.00         0.00         non         oui         non           13         41.00         69.00         166.00         0.00         non         non         oui         oui           14         71.00         76.00         166.00         non         non         oui         oui         non           15                                                                                                    |                                 | 4          | 51.00     | 100.00      | 190.00 | 3.00   | non   | non   | oui    |
| earning method         6         70.00         96.00         186.00         3.00         non         oui         non           7         74.00         108.00         194.00         5.00         non         oui         oui         oui           8         53.00         104.00         194.00         5.00         non         oui         oui         oui         oui         oui         oui         oui         oui         oui         oui         oui         oui         oui         oui         oui         oui         oui         oui         oui         oui         oui         oui         non         oui         oui         non         oui         non         oui         non         oui         non         oui         non         oui         non         oui         non         oui         non         oui         non         oui         non         oui         oui         oui         oui         oui         oui         oui         oui         oui         non         oui         oui         oui         oui         oui         oui         oui         oui         oui         oui         oui         oui         oui         oui         oui         o                                                                                                    |                                 | 5          | 66.00     | 93.00       | 182.00 | 5.00   | non   | oui   | oui    |
| P         74.00         108.00         194.00         5.00         non         oui         oui           8         53.00         104.00         194.00         5.00         non         oui         oui           9         40.00         112.00         193.00         5.00         non         oui         non           10         46.00         110.00         196.00         0.00         non         oui         non           11         40.00         81.00         166.00         0.00         non         oui         non           12         68.00         108.00         194.00         0.00         non         oui         non           13         41.00         69.00         166.00         0.00         non         non         oui         non           14         71.00         76.00         164.00         8.00         non         noi         oui         noi           15         38.00         74.00         168.00         0.00         noi         oui         noi           16         48.00         91.00         180.00         0.00         noi         noi         non           17         62.00                                                                                                    |                                 | 6          | 70.00     | 96.00       | 186.00 | 3.00   | non   | oui   | non    |
| 8         53.00         104.00         194.00         5.00         non         oui         oui           9         40.00         112.00         193.00         5.00         non         oui         non           10         46.00         110.00         196.00         0.00         non         oui         non           11         40.00         81.00         169.00         7.00         non         oui         oui           12         68.00         108.00         194.00         0.00         oui         non         oui         oui           13         41.00         69.00         166.00         0.00         non         oui         oui         oui           14         71.00         76.00         164.00         4.00         non         oui         oui                                                                                                    |                                 | 7          | 74.00     | 108.00      | 194.00 | 5.00   | non   | oui   | oui    |
| 9         40.00         112.00         193.00         5.00         non         oui         non           10         46.00         110.00         196.00         0.00         non         oui         non           11         40.00         81.00         169.00         7.00         non         oui         oui         oui           12         68.00         108.00         194.00         0.00         oui         non         oui         oui         non         oui         oui         non         oui         oui         non         oui         oui         oui         oui         oui         oui         oui         oui         oui         non         oui         oui         oui         oui         oui         oui         oui         non         oui         oui<                                                                                                    |                                 | 8          | 53.00     | 104.00      | 194.00 | 5.00   | non   | oui   | oui    |
| 10         46.00         110.00         196.00         0.00         non         oui         non           11         40.00         81.00         169.00         7.00         non         oui         oui           12         68.00         108.00         194.00         0.00         oui         non         oui           13         41.00         69.00         166.00         0.00         non         oui         non           14         71.00         76.00         164.00         4.00         non         oui         oui           15         38.00         74.00         161.00         8.00         non         oui         oui         oui           16         48.00         91.00         180.00         0.00         oui         oui         oui           17         62.00         68.00         164.00         7.00         non         oui         oui           19         33.00         98.00         188.00         0.00         non         oui         non           20         69.00         107.00         198.00         3.00         non         oui         non           21         43.00         90.00                                                                                                    |                                 | 9          | 40.00     | 112.00      | 193.00 | 5.00   | non   | oui   | non    |
| 11         40.00         81.00         169.00         7.00         non         oui         oui           12         68.00         108.00         194.00         0.00         oui         non         oui           13         41.00         69.00         166.00         0.00         non         oui         non         oui           14         71.00         76.00         164.00         4.00         non         non         oui         oui           15         38.00         74.00         161.00         8.00         non         oui         oui         oui           16         48.00         91.00         180.00         0.00         oui         oui         oui         non           17         62.00         68.00         165.00         4.00         non         non         oui         non           18         56.00         58.00         168.00         0.00         oui         oui         non           20         69.00         107.00         198.00         3.00         non         oui         non           21         43.00         108.00         194.00         3.00         non         oui         non </td <td></td> <td>10</td> <td>46.00</td> <td>110.00</td> <td>196.00</td> <td>0.00</td> <td>non</td> <td>oui</td> <td>non</td>                                                                                         |                                 | 10         | 46.00     | 110.00      | 196.00 | 0.00   | non   | oui   | non    |
| 12         68.00         108.00         194.00         0.00         oui         non         oui           13         41.00         69.00         166.00         0.00         non         oui         non           14         71.00         76.00         164.00         4.00         non         oui         oui           15         38.00         74.00         161.00         8.00         non         oui         oui           16         48.00         91.00         180.00         0.00         oui         oui         oui           17         62.00         68.00         166.00         4.00         non         oui         oui         oui           18         56.00         58.00         164.00         7.00         non         non         oui         non           20         69.00         107.00         198.00         3.00         non         oui         non           21         43.00         108.00         194.00         3.00         non         oui         non           22         49.00         90.00         179.00         0.00         non         oui         non           23         49.00                                                                                                    |                                 | 11         | 40.00     | 81.00       | 169.00 | 7.00   | non   | oui   | oui    |
| 13         41.00         69.00         166.00         0.00         non         oui         non           14         71.00         76.00         164.00         4.00         non         oui         oui         oui           15         38.00         74.00         161.00         8.00         non         oui         oui         non         oui         oui         oui         oui         oui         non         oui         oui         non         oui         oui         non         oui         oui         oui         oui         non         oui         non         oui         oui         non         oui         non         oui         non         oui         non         oui         non         oui         oui         non         oui                                                                                                    |                                 | 12         | 68.00     | 108.00      | 194.00 | 0.00   | oui   | non   | oui    |
| iiiiiiiiiiiiiiiiiiiiiiiiiiiiiiiiiiii                                                                                                    |                                 | 13         | 41.00     | 69.00       | 166.00 | 0.00   | non   | oui   | non    |
| 15         38.00         74.00         161.00         8.00         non         oui         oui           16         48.00         91.00         180.00         0.00         oui         oui         oui         oui           17         62.00         68.00         166.00         4.00         non         oui         oui         oui           18         56.00         186.00         164.00         7.00         non         non         oui         non           19         33.00         98.00         188.00         0.00         oui         oui         non           20         69.00         107.00         198.00         3.00         non         oui         non           21         43.00         108.00         194.00         3.00         non         oui         non           22         49.00         90.00         179.00         0.00         oui         non         oui           23         49.00         90.00         179.00         0.00         non         oui         oui           24         64.00         54.00         159.00         4.00         non         oui         oui         oui                                                                                                    |                                 | 14         | 71.00     | 76.00       | 164.00 | 4.00   | non   | non   | oui    |
| 16         48.00         91.00         180.00         0.00         oui         oui         oui         oui         oui         oui         oui         oui         oui         oui         oui         non           17         62.00         68.00         166.00         7.00         non         oui         oui         non         oui         non         oui         non         oui         non         oui         non         oui         non         oui         non         oui         non         oui         oui         non         oui         non         oui         oui         oui         oui                                                                                                    |                                 | 15         | 38.00     | 74.00       | 161.00 | 8.00   | non   | oui   | oui    |
| 17         62.00         68.00         165.00         4.00         non         oui         non           18         56.00         58.00         164.00         7.00         non         non         oui         non           19         33.00         98.00         188.00         0.00         oui         oui         non           20         69.00         107.00         198.00         3.00         non         oui         non           21         43.00         108.00         194.00         3.00         non         oui         non           22         38.00         42.00         161.00         4.00         non         oui         non           24         64.00         54.00         159.00         4.00         non         oui         oui         non           25         41.00         61.00         167.00         6.00         non         oui         oui         oui           30ueBonferroni=1         40.00         57.00         60.00         166.00         4.00         oui         oui         non           27         57.00         60.00         166.00         4.00         oui         oui         non                                                                                                    |                                 | 16         | 48.00     | 91.00       | 180.00 | 0.00   | oui   | oui   | oui    |
| 18         56.00         58.00         164.00         7.00         non         non         oui           19         33.00         98.00         188.00         0.00         oui         oui         non           20         69.00         107.00         198.00         3.00         non         oui         non           20         69.00         107.00         198.00         3.00         non         oui         non           20         69.00         107.00         198.00         3.00         non         oui         non           ethodClassName=TArbreDecision         21         43.00         108.00         194.00         3.00         non         oui         non           23         49.00         90.00         179.00         0.00         oui         non         non           24         64.00         54.00         159.00         4.00         non         oui         oui           25         41.00         61.00         167.00         60.00         non         oui         oui           26         61.00         98.00         188.00         0.00         non         non         non         non           27                                                                                                    |                                 | 17         | 62.00     | 68.00       | 165.00 | 4.00   | non   | oui   | non    |
| 19         33.00         98.00         188.00         0.00         oui         oui         non           20         69.00         107.00         198.00         3.00         non         oui         non           20         69.00         107.00         198.00         3.00         non         oui         non           ethod/Name=Improved Ch4ID [Tsc<br>ethod[JassName=TArbreDecision]<br>dH8         22         38.00         42.00         161.00         4.00         non         oui         non           22         49.00         90.00         179.00         0.00         oui         non         oui         non           24         64.00         54.00         159.00         4.00         non         oui         oui         oui           25         41.00         61.00         167.00         6.00         non         oui         oui                                                                                                    |                                 | 18         | 56.00     | 58.00       | 164.00 | 7.00   | non   | non   | oui    |
| 20         69.00         107.00         198.00         3.00         non         oui         non           aaming method         21         43.00         106.00         194.00         3.00         non         oui         non           ethodName=Improved Ch4ID [Tsc<br>ethodClassName=TArbreDecision]<br>dl=8         22         38.00         42.00         161.00         4.00         non         oui         non           22         38.00         42.00         161.00         169.00         non         oui         non         non           23         49.00         90.00         179.00         0.00         oui         non         non           24         64.00         54.00         159.00         4.00         non         oui         oui           25         41.00         61.00         167.00         6.00         non         oui         oui         oui           26         61.00         98.00         188.00         0.00         non         non         non           27         57.00         60.00         166.00         4.00         oui         non         non           xampling=0         29         55.00         83.00         171.00 <td< td=""><td></td><td>19</td><td>33.00</td><td>98.00</td><td>188.00</td><td>0.00</td><td>oui</td><td>oui</td><td>non</td></td<>                                                 |                                 | 19         | 33.00     | 98.00       | 188.00 | 0.00   | oui   | oui   | non    |
| Parining method         21         43.00         108.00         194.00         3.00         non         oui         non           ethodMame=Improved ChAID [Tsc<br>ethodClassName=TArbreDecision]<br>dH8<br>erge=0.05<br>pie=0.001<br>ppeB.001         23         49.00         90.00         179.00         0.00         oui         non         oui         non           24         64.00         54.00         159.00         4.00         non         oui         oui                                                                                                    |                                 | 20         | 69.00     | 107.00      | 198.00 | 3.00   | non   | oui   | non    |
| Bit Dock         Bit Dock         Bit Dock | earning method                  | 21         | 43.00     | 108.00      | 194.00 | 3.00   | non   | oui   | non    |
| ethodClassName=TArbreDecision1<br>dH-8<br>erge=0.05<br>pit=0.001<br>pit=0.001<br>pit=0.001<br>pit=0.001<br>pit=0.001<br>pit=0.001<br>pit=0.001<br>pit=0.001<br>anpling=0         23         49.00         90.00         179.00         0.00         oui         non         non           24         64.00         54.00         159.00         4.00         non         oui         oui                                                                              | ethodName=Improved ChAID (Tsc 🔺 | 22         | 38.00     | 42.00       | 161.00 | 4.00   | non   | oui   | non    |
| 24         64.00         54.00         159.00         4.00         non         oui         oui           pile 0.001         25         41.00         61.00         167.00         6.00         non         oui         oui           pypeBonterroni=1<br>ampling=0         7         57.00         60.00         166.00         4.00         oui         oui         oui           28         39.00         119.00         196.00         3.00         non         oui         non           30         69.00         107.00         198.00         2.00         non         oui         oui                                                                                                    | ethodClassName=TArbreDecisionI  | 23         | 49.00     | 90.00       | 179.00 | 0.00   | oui   | non   | non    |
| Erge=1005<br>bit=0.001         25         41.00         61.00         167.00         6.00         non         oui         oui           ypeBonterroni=1<br>alueBonterroni=1<br>alueBonterroni=1<br>alueBonterroni=1<br>alueBonterroni=1<br>alueBonterroni=1<br>alueBonterroni=1<br>alueBonterroni=1<br>alueBonterroni=1<br>alueBonterroni=1<br>alueBonterroni=1<br>alueBonterroni=1<br>alueBonterroni=1<br>27         57.00         60.00         166.00         non         oui         oui         non           27         57.00         60.00         166.00         3.00         non         non         non           28         39.00         119.00         196.00         3.00         non         non         non           30         69.00         107.00         198.00         2.00         non         oui         oui                                                                                                    | di=8 oor                        | 24         | 64.00     | 54.00       | 159.00 | 4.00   | non   | oui   | oui    |
| PpeBonferroni=1<br>alueBonferroni=1<br>ampling=0         28         61.00         98.00         188.00         0.00         non         non         oui           27         57.00         60.00         166.00         4.00         oui         oui         non           28         39.00         119.00         196.00         3.00         non         non         non           29         55.00         83.00         177.00         10.00         non         oui         non           30         69.00         107.00         198.00         2.00         non         oui         oui                                                                                                    | olit=0.001                      | 25         | 41.00     | 61.00       | 167.00 | 6.00   | non   | oui   | oui    |
| 27         57.00         60.00         166.00         4.00         oui         oui         non           ampling=0         28         39.00         119.00         196.00         3.00         non         non         non           samples selection         29         55.00         83.00         171.00         10.00         non         oui         non           30         69.00         107.00         198.00         2.00         non         oui         oui                                                                                                    | ypeBonferroni=1                 | 26         | 61.00     | 98.00       | 188.00 | 0.00   | non   | non   | oui    |
| ampling=U         28         39.00         119.00         196.00         3.00         non         non         non           xamples selection         29         55.00         83.00         171.00         10.00         non         oui         non           30         69.00         107.00         198.00         2.00         non         oui         oui                                                                                                    | alueBonferroni=1                | 27         | 57.00     | 60.00       | 166.00 | 4.00   | oui   | oui   | non    |
| Image: selection         29         55.00         83.00         171.00         10.00         non         oui         non           30         69.00         107.00         198.00         2.00         non         oui         oui                                                                                                    | ampling=U                       | 28         | 39.00     | 119.00      | 196.00 | 3.00   | non   | non   | non    |
| 30 69.00 107.00 198.00 2.00 non oui oui                                                                                                    | Examples selection              | 29         | 55.00     | 83.00       | 171.00 | 10.00  | non   | oui   | non    |
|                                                                                                    |                                 | 30         | 69.00     | 107.00      | 198.00 | 2.00   | non   | oui   | oui    |

# 3.2 Choix de l'algorithme de traitement

L'étape suivante consiste à choisir l'algorithme d'apprentissage. Nous actionnons le menu INDUCTION METHOD / STANDARD ALGORITHM, nous choisissons la méthode C4.5 (Quinlan, 1993) et nous validons les paramètres par défaut. Nous noterons principalement que la méthode ne segmente pas un nœud si les feuilles subséquentes contiennent moins de 2 observations. Nous nous en souviendrons plus loin.

|   | 💦 Sip             | oina Rese  | arch Version 3.                       | 1                            |               | -                            |            |                   |                          |         |
|---|-------------------|------------|---------------------------------------|------------------------------|---------------|------------------------------|------------|-------------------|--------------------------|---------|
|   | File              | Edit D     | ata Statistics                        | Induction method             | Analysis      | View W                       | indow      | Help              |                          |         |
|   | B                 | <b>B</b> 🙀 |                                       | Standard algor               | ithm          |                              |            |                   |                          |         |
|   | 1                 | Calasta    | n induction me                        | × r                          |               | _                            |            | The second        |                          |         |
|   | Attribu           | Select a   | n induction me                        | hod                          |               |                              | 1          |                   |                          |         |
|   | /                 | Inducti    | on Graph   Rule                       | Induction   Neural netwo     | ork   Discrir | minant analys                | is Dec     | cision list   Oth | ner                      |         |
|   |                   | A limite   | d search inductio<br>(Quinlan - 1986) | n tree algorithm (Catlett -  | 1991)         |                              |            |                   |                          |         |
|   |                   | GID3 (     | Cheng, Fayyad, Ir                     | ani & Qian - 1988)           |               |                              |            |                   |                          |         |
|   | $\sim$            | ChAID      | FANT 86 (Cestnik<br>(Kass - 1980)     | k, Kononenko & Bratko -      | 1986)         |                              |            |                   |                          |         |
| - |                   | C4.5 (0    | luinlan - 1993)<br>od C4 5 (Pokotor   | aalala % Lalliob             |               |                              |            |                   |                          |         |
|   | Learn             | Improv     | ed ChAID (Tschu                       | prow Goodness of Split)      |               | C4 E                         |            | X                 |                          |         |
|   | Metho             | Cost se    | nsitive C4.5 (Rak<br>All Decision Tre | :otomalala & Chauchat -<br>e | 2001)         | .4.5 param                   | eters      |                   | 2                        |         |
|   | Hdl=8             |            |                                       | -                            |               | C.L. for pe                  | essimistic | c pruning         |                          |         |
|   | Merge<br> Split=I |            |                                       |                              |               |                              |            | 25 🚖              |                          |         |
|   | TypeE             | <u> </u>   |                                       |                              | C4.           |                              |            |                   |                          |         |
|   | Samp              |            |                                       |                              |               | Size of lea                  | ves: 2     | 2 🔹               |                          | • • • • |
| ŕ | Exam              |            |                                       |                              |               |                              |            |                   |                          | Annuler |
|   |                   |            |                                       | 15                           | 48.00         | ∟<br>⊏ Sampling :            |            |                   |                          |         |
| 1 |                   |            |                                       | < <u> </u>                   | 140.00        | <ul> <li>All data</li> </ul> | aset       |                   | 4                        |         |
| Ī | Impro             | ved ChA    | D (Tschuprow                          | Goodness of Split)           |               | ⊖ Simple                     |            | Size :            | Exec.Time:0 m            |         |
|   |                   |            |                                       |                              |               | C Balanc                     | ed<br>F    | 5000              | CONCERNMENT OF THE OWNER |         |
|   |                   |            |                                       |                              |               | io stratine                  | su la      |                   |                          |         |
|   |                   |            |                                       |                              |               |                              |            | 🗸 ОК              |                          |         |
|   |                   |            |                                       |                              |               |                              |            |                   |                          |         |

# 3.3 Définition du problème à traiter

Nous devons maintenant définir la variable à prédire et les variables explicatives. Nous actionnons le menu ANALYSIS / DEFINE CLASS ATTRIBUTES. Par glisser déposer, nous plaçons RONFLE en CLASS, les autres variables en ATTRIBUTES. Nous validons la sélection.

| File Edit Data Statistics Induction m                                                                                      | nethod Analysis View Window Help    |                                                                           |
|----------------------------------------------------------------------------------------------------|-------------------------------------|---------------------------------------------------------------------------|
| <u>Ľ 🖹 👺   📭 – – – – – – – – – – – – – – – – – – </u>                                                                      | Define class attribute              |                                                                           |
| Attribute selection                                                                                                    | Learnin Set weight field Set priore | ME                                                                        |
| Learning method                                                                                                    | Set positive Learning Stop analys   | Variables<br>AGE<br>POIDS<br>TAILLE<br>ALCOOL<br>FEMME<br>TABAC<br>RONFLE |
| MethodName=C4.5 (Quinlan - 1993)<br>MethodClassName=TArbreDecisionC45<br>Hdl=5<br>Confidence level=25<br>Leaf size=2<br>11 | Classificatic<br>Test               |                                                                           |
| Sampling=0<br>SamplingPart=5000                                                                                            | Error measu                         |                                                                           |
| Examples selection 14<br>15<br>16                                                                                          | Feature sele                        |                                                                           |
|                                                                                                    | III Personnal t                     | 🖌 ΟΚ 🛛 🖌 όρο                                                              |

### 3.4 Arbre de décision

Il ne reste plus qu'à lancer les traitements. Nous actionnons le menu ANALYSIS / LEARNING. Nous obtenons l'arbre de décision.

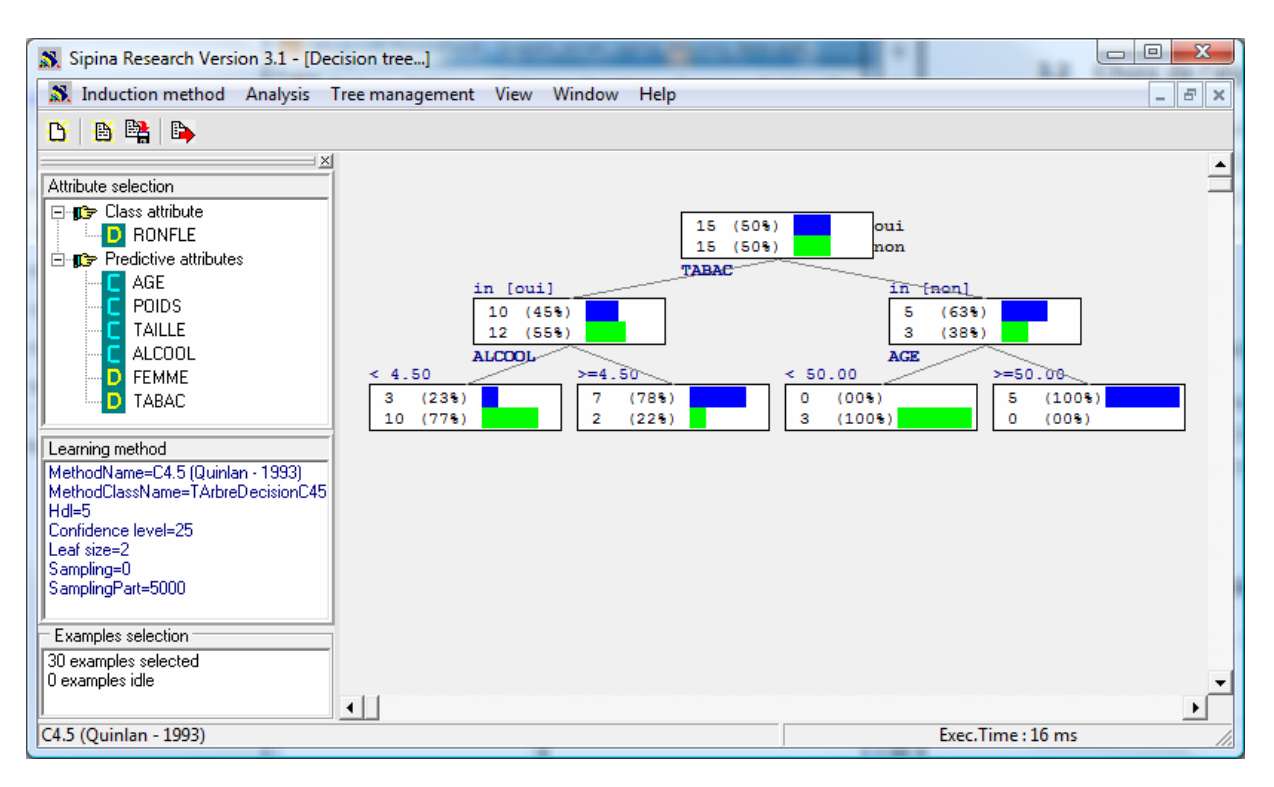

Figure 1 - Arbre sur le fichier sans valeurs manquantes

Nous avons un arbre à 3 niveaux. Les variables déterminantes sont le TABAC, l'ALCOOL et l'AGE.

# 4 Traitement des valeurs manquantes

L'idée maintenant est de travailler à partir du fichier comportant des valeurs manquantes. Nous souhaitons étudier dans quelle mesure les options proposées par SIPINA pour les traiter nous éloignent de l'arbre ci-dessus (Figure 1) lorsque nous lançons la méthode C4.5.

Nous devons stopper l'analyse courante en actionnant le menu ANALYSIS / STOP ANALYSIS. Puis vider la grille de données en cliquant sur le menu FILE / NEW.

Nous pouvons charger le fichier comportant les valeurs manquantes en cliquant sur le menu FILE / OPEN. Nous sélectionnons cette fois-ci le fichier RONFLEMENT\_WITH\_MISSING.FDM.

| 🔉 Sipina Research Version 3.1 - [Lea | arning set | editor]    | 10.00       | -            | 1.00.00       |              |               |               |
|--------------------------------------|------------|------------|-------------|--------------|---------------|--------------|---------------|---------------|
| 🔉 File Edit Data Statistics I        | nduction i | method An  | alysis View | Window       | Help          |              |               | _ & ×         |
| 🖰 🖹 👺 📑                              |            |            |             |              |               |              |               |               |
|                                      |            | AGE        | POIDS       | TAILLE       | ALCOOL        | FEMME        | TABAC         | RONFLE        |
| Attribute selection                  | 1          | 65.00      | 105.00      | 196.00       | 8.00          | non          | oui           | oui           |
|                                      | 2          | 49.00      | 76.00       | 164.00       | 0.00          | non          | non           | non           |
|                                      | 3          | 35.00      | 108.00      | 194.00       | 0.00          | non          | oui           | non           |
|                                      | 4          | 51.00      | 100.00      | 190.00       | 3.00          | non          | non           | oui           |
|                                      | 5          | 66.00      | 93.00       | 182.00       |               |              | oui           | oui           |
|                                      | 6          |            | 96.00       | 186.00       | 3.00          | non          | oui           | non           |
|                                      | 7          | 74.00      | 108.00      | 194.00       | 5.00          | non          |               | oui           |
|                                      | 8          | 53.00      | 104.00      | 194.00       | 5.00          | non          | oui           | oui           |
|                                      | 9          | 40.00      | 112.00      | 193.00       |               | non          | oui           | non           |
|                                      | 10         | 46.00      | 110.00      | 196.00       | 0.00          | non          |               | non           |
|                                      | 11         |            | 81.00       | 169.00       | 7.00          | non          | oui           | oui           |
|                                      | 12         | 68.00      | 108.00      | 194.00       | 0.00          | oui          | non           | oui           |
|                                      | 13         | 41.00      |             | 166.00       | 0.00          | non          | oui           | non           |
|                                      | 14         | 71.00      | 76.00       | 164.00       | 4.00          | non          | non           | oui           |
|                                      | 15         | 38.00      | 74.00       | 161.00       | 8.00          | non          | oui           | oui           |
|                                      | 16         | 48.00      | 91.00       | 180.00       |               | oui          |               | oui           |
|                                      | 17         | 62.00      | 68.00       | 165.00       | 4.00          | non          | oui           | non           |
|                                      | 18         | 56.00      |             | 164.00       | 7.00          | non          | non           | oui           |
|                                      | 19         | 33.00      | 98.00       | 188.00       | 0.00          |              | oui           | non           |
|                                      | 20         | 69.00      | 107.00      | 198.00       | 3.00          | non          | oui           | non           |
| Learning method                      | 21         | 43.00      | 108.00      | 194.00       | 3.00          | non          | oui           | non           |
| MethodName=C4.5 (Quinlan - 1993)     | 22         | 38.00      | 42.00       | 161.00       | 4.00          | non          | oui           | non           |
| MethodClassName=TArbreDecisionC45    | 23         |            | 90.00       |              | 0.00          | oui          |               | non           |
| Hdl=5<br>Confidence louiel=25        | 24         | 64.00      | 54.00       | 159.00       | 4.00          |              | oui           | oui           |
| Leaf size=2                          | 25         | 41.00      | 61.00       | 167.00       | 6.00          | non          | oui           | oui           |
| Sampling=0                           | 26         | 61.00      | 98.00       | 188.00       | 0.00          | non          | non           | oui           |
| SamplingPart=5000                    | 27         | 57.00      | 60.00       | 166.00       | 4.00          |              | oui           | non           |
|                                      | 28         | 39.00      |             | 196.00       | 3.00          | non          | non           | non           |
| Examples selection                   | 29         | 55.00      | 83.00       | 171.00       | 10.00         | non          | oui           | non           |
|                                      | 30         | 69.00      | 107.00      | 198.00       | 2.00          | non          | oui           | oui           |
|                                      | Editing    | D:\DataMir | ing\Databas | es for minir | ng\dataset fo | r soft Attri | butes : 7     | Examples : 30 |
| C4.5 (Quinlan - 1993)                |            |            | _           |              |               | E            | xec.Time : 10 | 5 ms. //      |

Figure 2 - Grille de données avec valeurs manquantes

Nous observons les cases vides dans la grille de données.

# 4.1 Suppression des observations

Une première stratégie, très simple, mais non dénuée d'intérêt malgré l'a priori négatif qui l'accompagne, est la suppression des observations comportant au moins une valeur manquante. Si les valeurs manquantes sont aléatoirement réparties avec une proportion assez faible, la stratégie est tout à fait viable. En revanche, si elles sont très nombreuses ou concentrées sur une des variables, l'approche a des conséquences catastrophiques, on peut littéralement « vider » le fichier de ses observations.

Nous actionnons le menu STATISTICS / MISSING DATA / DELETE EXAMPLES. Nous voyons immédiatement le tableau rétrécir, il ne reste plus que 16 observations, près de 50% de l'effectif initial.

| 🔉 Sipina Research Version 3.1 - [Lea | arning set eo | litor]      | -           |              | 1.00.00      |              |               |               |
|--------------------------------------|---------------|-------------|-------------|--------------|--------------|--------------|---------------|---------------|
| 🔉 File Edit Data Statistics I        | nduction me   | thod Ana    | lysis View  | Window       | Help         |              |               | _ & ×         |
| 🕂 🕂 🎆 🕞                              |               |             |             |              |              |              |               |               |
| ×                                    |               | AGE         | POIDS       | TAILLE       | ALCOOL       | FEMME        | TABAC         | RONFLE        |
| Attribute selection                  | 1             | 65.00       | 105.00      | 196.00       | 8.00         | non          | oui           | oui           |
|                                      | 2             | 49.00       | 76.00       | 164.00       | 0.00         | non          | non           | non           |
|                                      | 3             | 35.00       | 108.00      | 194.00       | 0.00         | non          | oui           | non           |
|                                      | 4             | 51.00       | 100.00      | 190.00       | 3.00         | non          | non           | oui           |
|                                      | 8             | 53.00       | 104.00      | 194.00       | 5.00         | non          | oui           | oui           |
|                                      | 12            | 68.00       | 108.00      | 194.00       | 0.00         | oui          | non           | oui           |
| I                                    | 14            | 71.00       | 76.00       | 164.00       | 4.00         | non          | non           | oui           |
| Learning method                      | 15            | 38.00       | 74.00       | 161.00       | 8.00         | non          | oui           | oui           |
| MethodName=C4.5 (Quinlan - 1993)     | 17            | 62.00       | 68.00       | 165.00       | 4.00         | non          | oui           | non           |
| MethodClassName=TArbreDecisionC45    | 20            | 69.00       | 107.00      | 198.00       | 3.00         | non          | oui           | non           |
| Hdl=5<br>Confidence level=25         | 21            | 43.00       | 108.00      | 194.00       | 3.00         | non          | oui           | non           |
| Leaf size=2                          | 22            | 38.00       | 42.00       | 161.00       | 4.00         | non          | oui           | non           |
| Sampling=0                           | 25            | 41.00       | 61.00       | 167.00       | 6.00         | non          | oui           | oui           |
| SamplingPart=5000                    | 26            | 61.00       | 98.00       | 188.00       | 0.00         | non          | non           | oui           |
|                                      | 29            | 55.00       | 83.00       | 171.00       | 10.00        | non          | oui           | non           |
| Examples selection                   | 30            | 69.00       | 107.00      | 198.00       | 2.00         | non          | oui           | oui           |
|                                      |               |             |             |              | 1            |              |               |               |
| <u> </u>                             | Editing       | D:\DataMini | ng\Database | es for minin | q∖dataset fo | r soft Attri | butes : 7     | Examples : 16 |
| C4.5 (Quinlan - 1993)                |               |             |             |              |              |              | Exec.Time : 1 | 6 ms.         |

Qu'importe, nous réitérons l'analyse précédente. Nous définissons la variable à prédire et les variables prédictives (ANALYSIS / DEFINE CLASS ATTRIBUTES) puis nous lançons les traitements (ANALYSIS / LEARNING). Nous obtenons l'arbre suivant.

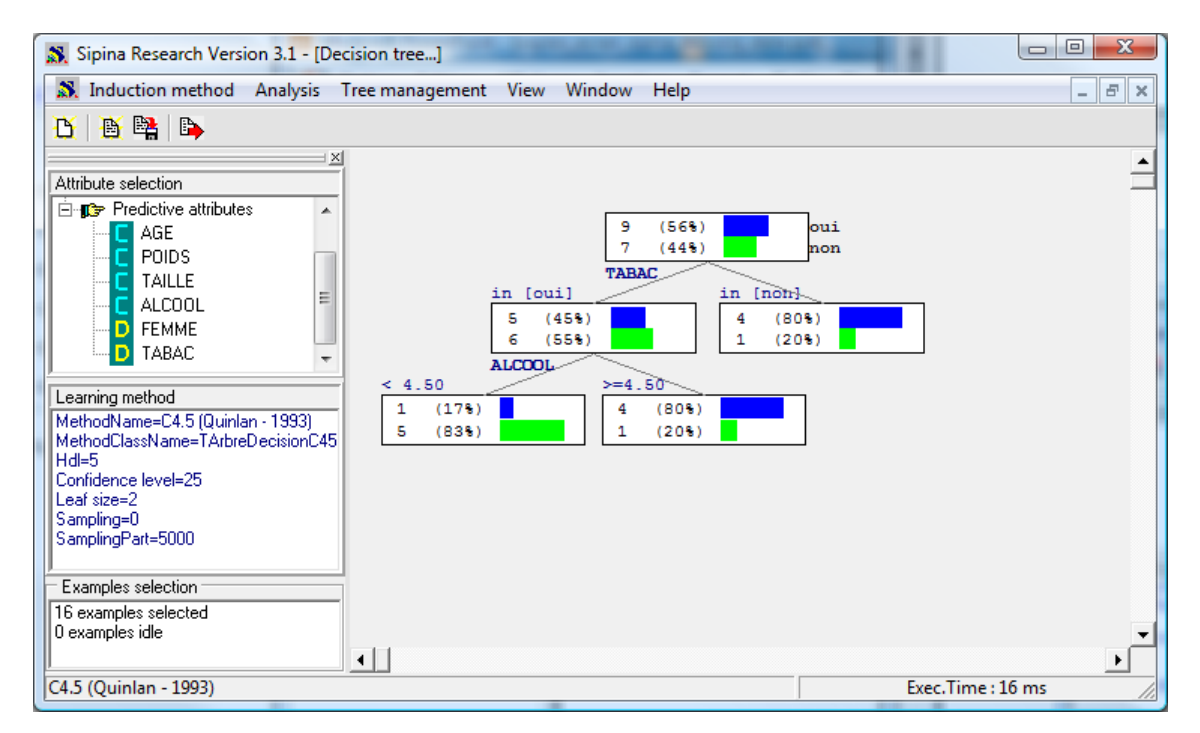

Finalement, malgré la réduction drastique du fichier de données, nous obtenons un arbre quasiidentique à l'arbre sur les données complètes (Figure 1). C4.5 n'a pas pu développer le nœud à droite parce qu'il dispose de trop peu d'observations, il ne peut pas produire des feuilles avec moins de 2

observations conformément au paramétrage par défaut de la méthode. Si nous forçons quand même la segmentation, nous obtiendrions l'arbre suivant.

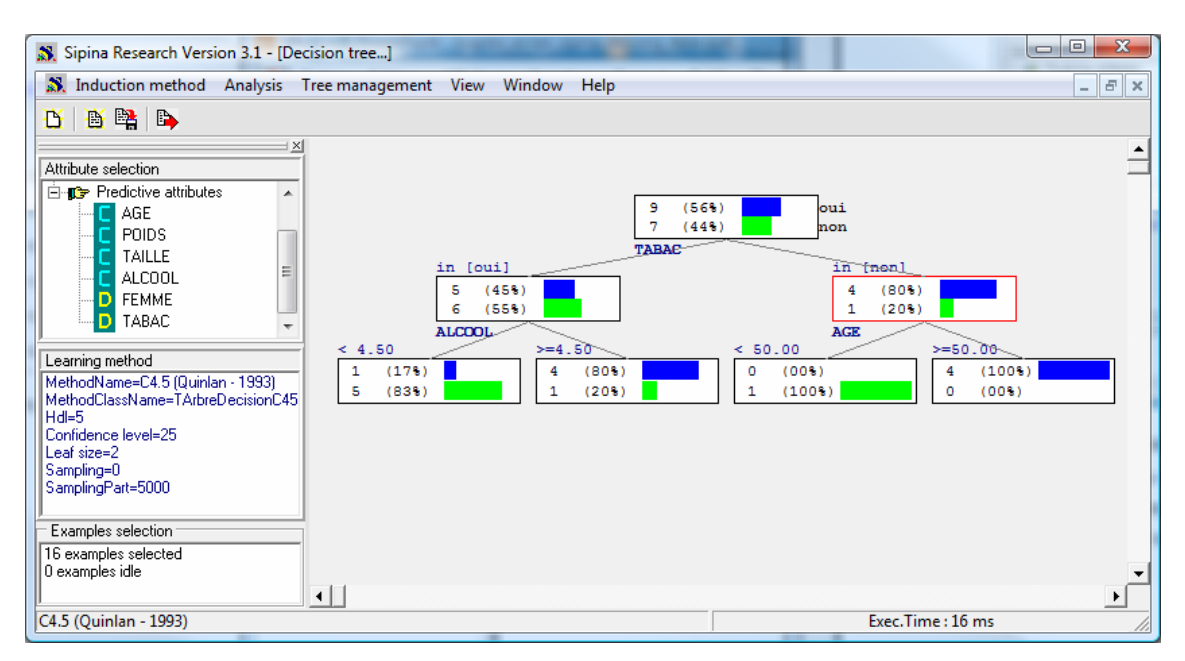

C'est la copie conforme de l'arbre sur les données complètes. Seuls les effectifs sont différents, ce qui est tout à fait normal. Que les bornes de discrétisation soient les mêmes est un sacré coup de chance en revanche.

Lorsque nous utilisons la stratégie de suppression d'individus, nous constatons que les modifications sont minimes sur l'arbre produit dans la mesure où les valeurs manquantes sont aléatoirement répartis, et qu'ils sont proportionnellement faibles. En revanche, il faut modifier le paramétrage de la méthode pour l'adapter à la réduction des effectifs.

# 4.2 Remplacement des valeurs – A

Voyons ce qu'il se passe si nous utilisons des stratégies de remplacement des valeurs manquantes : la moyenne pour les variables quantitatives, la valeur la plus fréquente (le mode) pour les qualitatives.

Nous stoppons l'analyse courante (ANALYSIS / STOP ANALYSIS), puis vidons la grille (FILE / NEW). Nous rechargeons le fichier comportant des valeurs manquantes (FILE / OPEN). Nous retrouvons notre grille de départ (Figure 2).

Nous actionnons maintenant le menu STATISTICS / MISSING DATA / REPLACE BY VALUES. Sipina affiche une boîte de dialogue listant les variables comportant au moins une valeur manquante. On notera ainsi que la variable à prédire RONFLE est complètement renseignée, elle est absente de la liste.

| 🔉 File Edit Data                                | Statistics 1                | Induction me    | thod Ana   | alysis View  | Windov    | v Help           | - 8            | ×         |
|-------------------------------------------------|-----------------------------|-----------------|------------|--------------|-----------|------------------|----------------|-----------|
| 🖰 🛅 🖺 🕞                                         | Descri                      | ptive statistic | s 🕨        |              |           |                  |                |           |
| Attribute selection                             | Transf                      | orm             | ۱.         | POIDS        | TAILLE    | ALCOOL           | FEMME          |           |
| Attribute selection                             | Missin                      | g data          | +          | Delete e     | examples  | -                | non            |           |
|                                                 |                             | 3               | 35.00      | Replace      | by value  | s                |                | -         |
|                                                 |                             | 4               | 51.00      | 100.00       | 190.00    | 3.00             | non            |           |
|                                                 |                             | 5               | 66.00      | 93.00        | 182.00    | Replace missing  | dita           |           |
|                                                 |                             | 6               |            | 96.00        | 186.00    | Penlace MD fo    | r the followin | a variabl |
|                                                 |                             | 7               | 74.00      | 108.00       | 194.00    | Replace MD To    | i ule lollowi  | iy vanabi |
|                                                 |                             | 8               | 53.00      | 104.00       | 194.00    | AGE              |                |           |
| Learning method                                 | 1000                        | 9               | 40.00      | 112.00       | 193.00    | TAILLE           |                |           |
| MethodName=U4.5 (Quini<br>MethodClassName=TArbr | ian - 1993)<br>eDecisionC45 | 10              | 46.00      | 110.00       | 196.00    | ALCOOL           |                |           |
| Hdl=5                                           | 00/00/30/1040               | 11              |            | 81.00        | 169.00    | FEMME            |                |           |
| Confidence level=25                             |                             | 12              | 68.00      | 108.00       | 194.00    | TADAL            |                |           |
| Leat size=2<br>Sempling=0                       |                             | 13              | 41.00      |              | 166.00    |                  |                |           |
| Sampling=0<br>SamplingPart=5000                 |                             | 14              | 71.00      | 76.00        | 164.00    |                  |                |           |
|                                                 |                             | 15              | 38.00      | 74.00        | 161.00    |                  |                |           |
| Examples selection                              |                             | 16              | 48.00      | 91.00        | 180.00    |                  |                |           |
|                                                 |                             | 17              | 62 00      | 68 00        | 165 00    |                  | 🗸 ОК           |           |
|                                                 |                             | Editing         | D:\DataMin | ing\Database | s for mir | ning\dataset for | soft Attribu   | u //      |
| C4.5 (Quinlan - 1993)                           |                             |                 |            |              |           | Ex               | ec.Time:0 n    | n //      |

Nous sélectionnons toutes les variables puis nous cliquons sur OK. Pour chaque variable, Sipina propose une valeur de substitution. Pour les variables quantitatives, il propose la moyenne. Nous cliquons sur OK pour l'AGE.

| Replace missing o | lata with |
|-------------------|-----------|
| AGE               |           |
| Mean              | 53.037037 |
| C Other           | 0         |
|                   | X Annuler |

Idem pour le POIDS, la TAILLE et l'ALCOOL.

| Replace missing data with | Replace missing data with | Replace missing data with |
|---------------------------|---------------------------|---------------------------|
| POIDS                     | TAILLE                    | ALCOOL                    |
| Mean     89,555556        | Mean 180.62069            | © Mean 3.444444           |
| C Other 0                 | C Other 0                 | C Other 0                 |
| 🗶 <u>A</u> nnuler         | 🗶 Annuler 🚺 🗹 OK          | Annuler                   |

Lorsque nous arrivons au stade de la variable qualitative FEMME. Sipina propose par défaut de

#### 26/10/2009

| Sipina Research Version 3.1 - [Lea                | arning set ed | itor]    |            |        |        |       |       |        |
|---------------------------------------------------|---------------|----------|------------|--------|--------|-------|-------|--------|
| 💸 File Edit Data Statistics I                     | nduction me   | thod Ana | lysis View | Window | Help   |       |       |        |
| Y 🚯 🛤 🛤                                           |               |          |            |        |        |       |       |        |
| X                                                 |               | AGE      | POIDS      | TAILLE | ALCOOL | FEMME | TABAC | RONFLE |
| Attribute selection                               | 1             | 65.00    | 105.00     | 196.00 | 8.00   | non   | oui   | oui    |
|                                                   | 2             | 49.00    | 76.00      | 164.00 | 0.00   | non   | non   | non    |
|                                                   | 3             | 35.00    | 108.00     | 194.00 | 0.00   | non   | oui   | non    |
|                                                   | 4             | 51.00    | 100.00     | 190.00 | 3.00   | non   | non   | oui    |
|                                                   | 5             | 66.00    | 93.00      | 182.00 | 3.44   | non   | oui   | oui    |
|                                                   | 6             | 53.04    | 96.00      | 186.00 | 3.00   | non   | oui   | non    |
|                                                   | 7             | 74.00    | 108.00     | 194.00 | 5.00   | non   | oui   | oui    |
|                                                   | 8             | 53.00    | 104.00     | 194.00 | 5.00   | non   | oui   | oui    |
|                                                   | 9             | 40.00    | 112.00     | 193.00 | 3.44   | non   | oui   | non    |
|                                                   | 10            | 46.00    | 110.00     | 196.00 | 0.00   | non   | oui   | non    |
|                                                   | 11            | 53.04    | 81.00      | 169.00 | 7.00   | non   | oui   | oui    |
|                                                   | 12            | 68.00    | 108.00     | 194.00 | 0.00   | oui   | non   | oui    |
|                                                   | 13            | 41.00    | 89.56      | 166.00 | 0.00   | non   | oui   | non    |
|                                                   | 14            | 71.00    | 76.00      | 164.00 | 4.00   | non   | non   | oui    |
|                                                   | 15            | 38.00    | 74.00      | 161.00 | 8.00   | non   | oui   | oui    |
|                                                   | 16            | 48.00    | 91.00      | 180.00 | 3.44   | oui   | oui   | oui    |
|                                                   | 17            | 62.00    | 68.00      | 165.00 | 4.00   | non   | oui   | non    |
|                                                   | 18            | 56.00    | 89.56      | 164.00 | 7.00   | non   | non   | oui    |
|                                                   | 19            | 33.00    | 98.00      | 188.00 | 0.00   | non   | oui   | non    |
|                                                   | 20            | 69.00    | 107.00     | 198.00 | 3.00   | non   | oui   | non    |
|                                                   | 21            | 43.00    | 108.00     | 194.00 | 3.00   | non   | oui   | non    |
| earning method<br>AethodNama-C4 5 (Quinlan, 1992) | 22            | 38.00    | 42.00      | 161.00 | 4.00   | non   | oui   | non    |
| iethodClassName=TArbreDecisionC45                 | 23            | 53.04    | 90.00      | 180.62 | 0.00   | oui   | oui   | non    |
| Idl=5                                             | 24            | 64.00    | 54.00      | 159.00 | 4.00   | non   | oui   | oui    |
| Confidence level=25                               | 25            | 41.00    | 61.00      | 167.00 | 6.00   | non   | oui   | oui    |
| ear size=2<br>ampling=0                           | 26            | 61.00    | 98.00      | 188.00 | 0.00   | non   | non   | oui    |
| amplingPart=5000                                  | 27            | 57.00    | 60.00      | 166.00 | 4.00   | non   | oui   | non    |
|                                                   | 28            | 39.00    | 89.56      | 196.00 | 3.00   | non   | non   | non    |
| Examples selection                                | 29            | 55.00    | 83.00      | 171.00 | 10.00  | non   | oui   | non    |
|                                                   | 30            | 69.00    | 107.00     | 198.00 | 2.00   | non   | oui   | oui    |

Il ne nous reste plus qu'à lancer les traitements (choisir la variable à prédire et les prédictives, lancer

La gi

| FEMME             |   | TABAC         |
|-------------------|---|---------------|
| Mode              | 1 | Mode          |
| C Choose value    | 1 | C Choose va   |
| C "Missing" value |   | C "Missing" v |

| Mode              | 1     |
|-------------------|-------|
| C Choose value    | 1     |
| C "Missing" value |       |
| × Anr             | nuler |

### Sipina

remplacer la valeur manquante par le mode, en l'occurrence FEMME = 1. Nous validons. Idem pour TABAC.

l'analyse). Nous obtenons l'arbre suivant.

#### Sipina Sipina Research Version 3.1 - [Decision tree...] - 8 × 🔉 Induction method Analysis Tree management View Window Help 及 🗕 🙀 🖻 = × \* Attribute selection 🖃 🗊 Class attribute . 15 (50%) D RONFLE ui Ξ 15 (50%) 🖻 🐨 Predictive attributes TABAC AGE POIDS in [oui] in [nen] ..... 10 (43%) (71%) 5 13 (57% 2 (29% Learning method MethodName=C4.5 (Quinlan - 1993) MethodClassName=TArbreDecisionC45 ALCOOL AGE < 4.50 =4.50 50.00 =50.00 (100%) (25%) (86%) 0 (00%) Hdl=5 4 6 5 Confidence level=25 12 (75% (14% 2 (100% 0 (00%) Leaf size=2 Sampling=0 AGE 63.00 >=63.00 SamplingPart=5000 3 (08%) (75%) 1 11 (92% (25%) Examples selection 30 examples selected 0 examples idle • C4.5 (Quinlan - 1993) Exec.Time: 31 ms

Les trois premiers niveaux sont identiques à notre arbre de référence (Figure 1). Les effectifs sont par contre différents. Les modifications introduites dans les données incitent C4.5 à introduire une segmentation supplémentaire dans la partie gauche de l'arbre. Après coup, ça paraît évident. Nous avons artificiellement favorisé TABAC = OUI (augmenté son poids, il s'y trouve un individu supplémentaire) en remplaçant les valeurs manquantes avec le mode. L'algorithme pense pouvoir trouver des informations intéressantes de ce côté.

# 4.3 Remplacement des valeurs – B

Voyons maintenant une autre stratégie de remplacement. Nous utilisons la moyenne toujours pour les variables quantitatives, nous créons une nouvelle modalité « valeur manquante » (\_MISSING\_) pour les variables qualitatives.

De nouveau, nous stoppons les traitements (ANALYSIS / STOP ANALYSIS) et vidons la grille (FILE / NEW). Nous rechargeons le fichier RONFLEMENT\_WITH\_MISSING.FDM pour revenir à notre point de départ (Figure 2). Nous cliquons sur STATISTICS / MISSING DATA / REPLACE BY VALUES. La boîte de dialogue indiquant les variables comportant des valeurs manquantes est affichée. Nous les sélectionnons toutes puis nous validons.

| Replace missing data                               |
|----------------------------------------------------|
| Replace MD for the following variables             |
| AGE<br>POIDS<br>TAILLE<br>ALCOOL<br>FEMME<br>TABAC |
| ✓ ок                                               |

Encore une fois, nous utilisons la moyenne pour les variables continues AGE, POIDS, TAILLE et ALCOOL.

| Replace missing data with | Replace missing data with | Replace missing data with | Replace missing data with |
|---------------------------|---------------------------|---------------------------|---------------------------|
| AGE                       | POIDS                     | TAILLE                    | ALCOOL                    |
| ☞ Mean                    | @ Mean 89.555556          |                           | © Mean 3.4444444          |
| C Other 0                 | C Other 0                 | C Other 0                 | C Other 0                 |
| X Annuler                 | 🗶 Annuler                 | K Annuler K               | 🗶 Annuler                 |

Pour les variables qualitatives, nous sélectionnons maintenant l'option « MISSING » VALUE.

| Replace missing data with |   | Replace missing data with |
|---------------------------|---|---------------------------|
| C Mode                    |   | C Mode 1                  |
| C Choose value 1          | - | C Choose value 1          |
|                           |   | • "Missing" value         |
| 🗙 Annuler 🛛 🗸 OK          |   | 🗶 Annuler 🛛 🚺 🗸 OK        |

Nous observons une nouvelle grille de données. La modalité «\_MISSING\_ » saute aux yeux dans les colonnes des variables qualitatives. Le nombre total d'observations n'est pas modifié.

| 🕅 File Edit Data Statistics I                     | nduction | method An | alysis View | Window | Help   |         |         | -      |
|---------------------------------------------------|----------|-----------|-------------|--------|--------|---------|---------|--------|
| í 🖹 🖺 🛸                                           |          |           |             |        |        |         |         |        |
| + <u>×</u>                                        |          | AGE       | POIDS       | TAILLE | ALCOOL | FEMME   | TABAC   | RONFLE |
| Attribute selection                               | 1        | 65.00     | 105.00      | 196.00 | 8.00   | non     | oui     | oui    |
|                                                   | 2        | 49.00     | 76.00       | 164.00 | 0.00   | non     | non     | non    |
|                                                   | 3        | 35.00     | 108.00      | 194.00 | 0.00   | non     | oui     | non    |
|                                                   | 4        | 51.00     | 100.00      | 190.00 | 3.00   | non     | non     | oui    |
|                                                   | 5        | 66.00     | 93.00       | 182.00 | 3.44   | missing | oui     | oui    |
|                                                   | 6        | 53.04     | 96.00       | 186.00 | 3.00   | non     | oui     | non    |
|                                                   | 7        | 74.00     | 108.00      | 194.00 | 5.00   | non     | missing | oui    |
|                                                   | 8        | 53.00     | 104.00      | 194.00 | 5.00   | non     | oui     | oui    |
|                                                   | 9        | 40.00     | 112.00      | 193.00 | 3.44   | non     | oui     | non    |
|                                                   | 10       | 46.00     | 110.00      | 196.00 | 0.00   | non     | missing | non    |
|                                                   | 11       | 53.04     | 81.00       | 169.00 | 7.00   | non     | oui     | oui    |
|                                                   | 12       | 68.00     | 108.00      | 194.00 | 0.00   | oui     | non     | oui    |
|                                                   | 13       | 41.00     | 89.56       | 166.00 | 0.00   | non     | oui     | non    |
|                                                   | 14       | 71.00     | 76.00       | 164.00 | 4.00   | non     | non     | oui    |
|                                                   | 15       | 38.00     | 74.00       | 161.00 | 8.00   | non     | oui     | oui    |
|                                                   | 16       | 48.00     | 91.00       | 180.00 | 3.44   | oui     | missing | oui    |
|                                                   | 17       | 62.00     | 68.00       | 165.00 | 4.00   | non     | oui     | non    |
|                                                   | 18       | 56.00     | 89.56       | 164.00 | 7.00   | non     | non     | oui    |
|                                                   | 19       | 33.00     | 98.00       | 188.00 | 0.00   | missing | oui     | non    |
|                                                   | 20       | 69.00     | 107.00      | 198.00 | 3.00   | non     | oui     | non    |
| in                                                | 21       | 43.00     | 108.00      | 194.00 | 3.00   | non     | oui     | non    |
| earning method<br>tathadMassa-C4 E (Quislan 1993) | 22       | 38.00     | 42.00       | 161.00 | 4.00   | non     | oui     | non    |
| 1ethodClassName=TArbreDecisionC45                 | 23       | 53.04     | 90.00       | 180.62 | 0.00   | oui     | missing | non    |
| ldl=5                                             | 24       | 64.00     | 54.00       | 159.00 | 4.00   | missing | oui     | oui    |
| Confidence level=25                               | 25       | 41.00     | 61.00       | 167.00 | 6.00   | non     | oui     | oui    |
| ear size=∠<br>ampling=0                           | 26       | 61.00     | 98.00       | 188.00 | 0.00   | non     | non     | oui    |
| amplingPart=5000                                  | 27       | 57.00     | 60.00       | 166.00 | 4.00   | missina | oui     | non    |
|                                                   | 28       | 39.00     | 89.56       | 196.00 | 3.00   | non     | non     | non    |
| Examples selection                                | 29       | 55.00     | 83.00       | 171.00 | 10.00  | non     | oui     | non    |
|                                                   | 30       | 69.00     | 107.00      | 198.00 | 2.00   | non     | oui     | oui    |
|                                                   |          |           |             |        |        |         |         |        |

Il ne reste plus qu'à relancer les traitements (Définir la variable à prédire et les explicatives, puis lancer l'apprentissage). Nous obtenons un nouvel arbre.

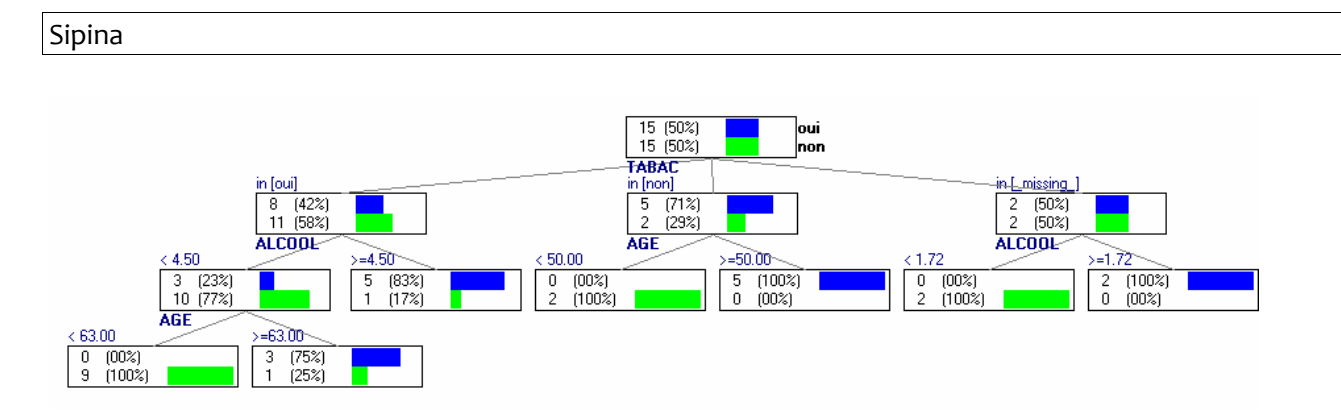

L'arbre ressemble peu ou prou à celui construit sur la totalité des données. Nous notons qu'une nouvelle branche s'est formée sur la droite, composée à partir de la valeur \_MISSING\_ de TABAC. C4.5 en extrait une segmentation parfaite, avec des feuilles pures. C'est typiquement un artefact. Les valeurs manquantes ayant été introduites totalement au hasard, cette nouvelle règle n'est certainement pas reproductible sur un autre fichier.

# 5 Conclusion

N'allons surtout pas tirer des conclusions définitives à partir d'un petit exemple didactique. Bien sûr d'autres techniques existent. Certaines sont de bon sens : une colonne est quasi-vide, il faut virer la variable, une ligne est quasi-vide, il faut retirer les observations. D'autres sont plus techniques : la méthode du maximum de vraisemblance, l'imputation multiple (Allison, 2001 : chapitres 4 et 5).

Autre aspect important, nous avons privilégié l'analyse qualitative des résultats dans ce didacticiel, en comparant les arbres produits subséquemment (j'adore) au prétraitement des valeurs manquantes. Une approche plus mécanique est possible. On la retrouve souvent dans les publications. L'idée consiste à analyser les conséquences du traitement sur les performances du modèle de prédiction en généralisation. La démarche est schématiquement la suivante :

- Nous scindons une base sans valeurs manquantes en échantillon apprentissage (APP) et test (TEST).
- Nous créons un modèle à partir de APP, mesurons le taux d'erreur sur TEST. Ce sera la référence.
- Nous bruitons APP en retirant au hasard une certaine proportion de valeurs. Nous avons un fichier d'apprentissage avec données manquantes (APP-MD). On peut faire varier cette proportion.
- Nous appliquons sur APP-MD les différentes stratégies de traitement des données manquantes pour construire un modèle de prédiction dont nous mesurons les performances sur TEST. Nous avons ainsi une série de taux d'erreur que l'on peut comparer avec la référence. Nous écrivons un article pour montrer quelle est la meilleure méthode en traitant plusieurs bases UCI IRVINE.

C'est très bien. Il y a deux remarques à faire par rapport à ce schéma : on ne traite toujours que les valeurs manquantes totalement aléatoires dans ce cas ; l'autre piste à creuser est la gestion de données manquantes lorsque nous appliquons le modèle c.-à-d. lorsque les individus de l'échantillon fichier test eux-mêmes ne sont pas décrits complètement. Il existe des travaux très intéressants qui en parlent. L'idée mérite d'être creusée à mon avis. La gestion des données manquantes est au moins aussi importante lors de la phase de classement que lors de la phase d'apprentissage.